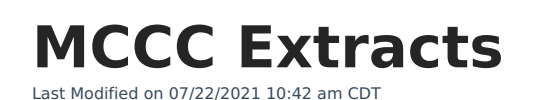

## **PATH**: *MN State Reporting > MCCC Extracts*

The Minnesota Common Course Catalog (MCCC) is a course classification system designed to provide uniform information about courses administered in Minnesota schools.

| Index                                           | Search <             | MN MCCC Extracts                                                                                                    |                                                                             |                                                                      |                                                                      |  |
|-------------------------------------------------|----------------------|----------------------------------------------------------------------------------------------------|-----------------------------------------------------------------------------|----------------------------------------------------------------------|----------------------------------------------------------------------|--|
| ► Attendance                                    |                      | This tool will extract data to complete the MN State-defined reporting extracts. Choose the State Format to get the file in<br>the state defined file format, otherwise choose one of the several testing/debugging formats. |                                                                             |                                                                      |                                                                      |  |
| ► Scheduling                                    |                      |                                                                                                    |                                                                             |                                                                      |                                                                      |  |
| ► Fees                                          |                      |                                                                                                    |                                                                             |                                                                      |                                                                      |  |
| ▶ Grading & Standards                           |                      | Extract Options                                                                                                    |                                                                             | Select Calendars                                                     |                                                                      |  |
| ▶ Medicaid                                      |                      | Extract Type                                                                                                    | Extract Type MCCC Student Course Record                                     |                                                                      | bu like to include in the report?                                    |  |
| Program Adm                                     | ► Program Admin      |                                                                                                    | 05/18/2016                                                                  | C list by school                                                     |                                                                      |  |
| ► Ad Hoc Repo                                   | ► Ad Hoc Reporting   |                                                                                                    |                                                                             | ◯ list by year                                                       |                                                                      |  |
| ▶ Transcripts                                   |                      | Validate                                                                                                    |                                                                             | 2015-16                                                              |                                                                      |  |
| ► User Commu                                    | ► User Communication |                                                                                                    | State format(XML) -                                                         | XML)                                                                 |                                                                      |  |
| ▶ Assessment                                    | ► Assessment         |                                                                                                    | -                                                                           |                                                                      |                                                                      |  |
| ► System Administration                         |                      | Report Legal                                                                                                    |                                                                             | 2015-16 Horence Nig<br>2015-16 Harriet Beec                          | 2015-16 Florence Nightingale Mide<br>2015-16 Harriet Beecher Stowe H |  |
| ► ERAM                                          |                      | Identities when<br>Provided                                                                                                    |                                                                             | 2015-16 Marie Curie Magnet Scho<br>2015-16 Sandra Day O'Connor Pri ≡ |                                                                      |  |
| ► Messenger                                     |                      |                                                                                                    |                                                                             | 2015-16 Susan B. An                                                  | thony High S                                                         |  |
| <ul> <li>Messeligei</li> <li>Suprave</li> </ul> |                      | Ge                                                                                                    | nerate Extract Submit to Batch                                              |                                                                      |                                                                      |  |
| <ul> <li>MN State Reporting</li> </ul>          |                      |                                                                                                    |                                                                             |                                                                      |                                                                      |  |
| Carl Parki                                      | ne Extract           |                                                                                                    |                                                                             |                                                                      |                                                                      |  |
| Call Perki                                      | IIS EXILACI          |                                                                                                    |                                                                             |                                                                      | -                                                                    |  |
| MARSSE                                          | MARSS Extracts       |                                                                                                    | CTRL-click or SHIFT-click to select multiple                                |                                                                      |                                                                      |  |
| SERVSE                                          | dracts               |                                                                                                    |                                                                             |                                                                      |                                                                      |  |
| Online Le                                       | arning Extract       | Refresh Show                                                                                                    | Defreeh Show ton 50 - tasks submitted between 04/12/2016 Tim and 04/19/2016 |                                                                      |                                                                      |  |
| STAR LB E                                       | Extract              | Batch Queue List                                                                                                    |                                                                             |                                                                      |                                                                      |  |
| MCCC Ext                                        | tracts               | Queued Time                                                                                                    | Report Title                                                                | Status Dow                                                           | nload                                                                |  |
| Early Education Program Regist                  |                      |                                                                                                    |                                                                             |                                                                      |                                                                      |  |
| SSID Bato                                       | h File               |                                                                                                    |                                                                             |                                                                      |                                                                      |  |
| Account Setting                                 | s                    |                                                                                                    |                                                                             |                                                                      |                                                                      |  |
| Access Log                                      |                      |                                                                                                    |                                                                             |                                                                      |                                                                      |  |

Image 1: MCCC Extract Editor

There are three MCCC extracts available.

| MCCC Extract                  | Summary                                                                                                    |
|-------------------------------|----------------------------------------------------------------------------------------------------|
| MCCC Course<br>Index Record   | The MCCC Course Index Record Extract collects course information for courses aligned to the MCCC.               |
| MCCC Staff<br>Course Record   | The MCCC Staff Course Record Extract collects staff and course information for courses aligned to the MCCC.     |
| MCCC Student<br>Course Record | The MCCC Student Course Record Extract collects student and course information for courses aligned to the MCCC. |

## **Generating MCCC Extracts**

- 1. Select the desired MCCC extract as the **Extract Type**.
- 2. Enter a **Date Range** in *mmddyyyy* format or by clicking the calendar icons and selecting dates to limit the results. The second date defaults to the current date.
- 3. Indicate if the extract should include **Inactive Courses**.
- 4. Indicate if the extract should **Validate** the results.

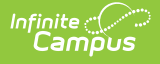

For guidance in validating the XML file against your state's schema using a free, thirdparty program, see the Validating an XML File Against a Schema File article.

- 5. Select the **Format** in which the report should generate. Use *State Format (XML)* for submission to the state and *HTML* or *CSV* for data review and verification.
- Indicate if the extract should **Report District-wide** results. When this checkbox is marked, a School Year dropdown list will display. All courses that meet the report logic criteria for the school year selected will be included in the report.
- 7. Select an **Ad Hoc** filter to limit report results to a pre-defined filter.
- 8. Indicate if Demographics fields should **Report Student Legal Identities When Provided**. (Student Course only)
- 9. Select the **Calendar(s)** to be included in the extract.
- Click the Generate Extract button to generate the report in the indicated format or Submit to Batch to schedule when the report will generate.

Users have the option of submitting a KRA PreID File to the batch queue by clicking **Submit to Batch** instead of Generate Extract. This process will allow larger reports to generate in the background, without disrupting the use of Campus. For more information about submitting a report to the batch queue, see the Batch Queue article.